# 恒豐證券網上交易系統 - 標準版 (JAVA) 使用手册

## 系統環境要求

硬件要求:

處理器: P4 2.0 Ghz 或以上

記憶體: 512 MB RAM 或以上 (建議使用 1G Ram)

軟件要求:

瀏覽器要求:建議使用 Microsoft 的 Internet Explore,即 IE 流覽器,版本 7.0 及以上;

作業系統:支持 Microsoft 的 Windows2000/XP、Windows Vista/7 ;

電腦顯示器的螢幕解析度:1024x 768 及以上。

Java 外掛程式:建議使用 Sun Java (詳細下載與安裝, 請看附錄 一)

請關閉攔截軟體。

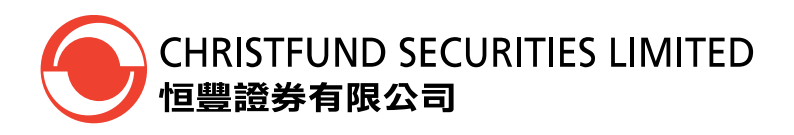

## 系統登入

(1) 首先進入恒豐證券網站 (www.christfund.com),按 [證券登入], 便會出現恒豐證券網 上登入畫面(如下圖所示)。客戶只需輸入客戶號碼及密碼, 並按 "登入", 便可進入 本公司網上證券交易平台, 從而進行買賣。

|      |         |              |                       |                               |                                      | • 🛛 🖓 🗡                                    |
|------|---------|--------------|-----------------------|-------------------------------|--------------------------------------|--------------------------------------------|
| News | Hotmail | Autofill     | Weather               | Stocks                        | Video                                | 0<br>Private                               |
|      |         |              |                       |                               | 6                                    | • 🔊 • 🖃                                    |
|      | News    | News Hotmail | News Hotmail Autofill | News Hotmail Autofill Weather | News Hotmail Autofill Weather Stocks | News Hotmail Autofill Weather Stocks Video |

| 客戶號碼: |        |         |
|-------|--------|---------|
| 密碼:   |        |         |
| 語言:   | 繁體中文 💌 |         |
| 版本:   | 増強版 ▼  | Java 版本 |

免責聲明 個人資料私隱政策 風險聲明 ©恒豐證券有限公司版權所有,不得轉載。

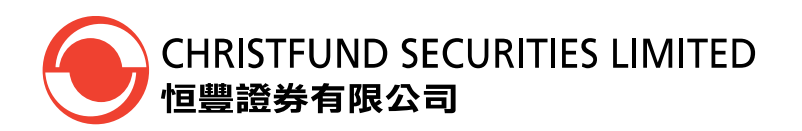

(2) 當按 "登入"後,若客戶是首次使用本公司系統,系統會要求客戶先更改其客戶登入 密碼。(若不是首次使用的客戶,請跳到(4))

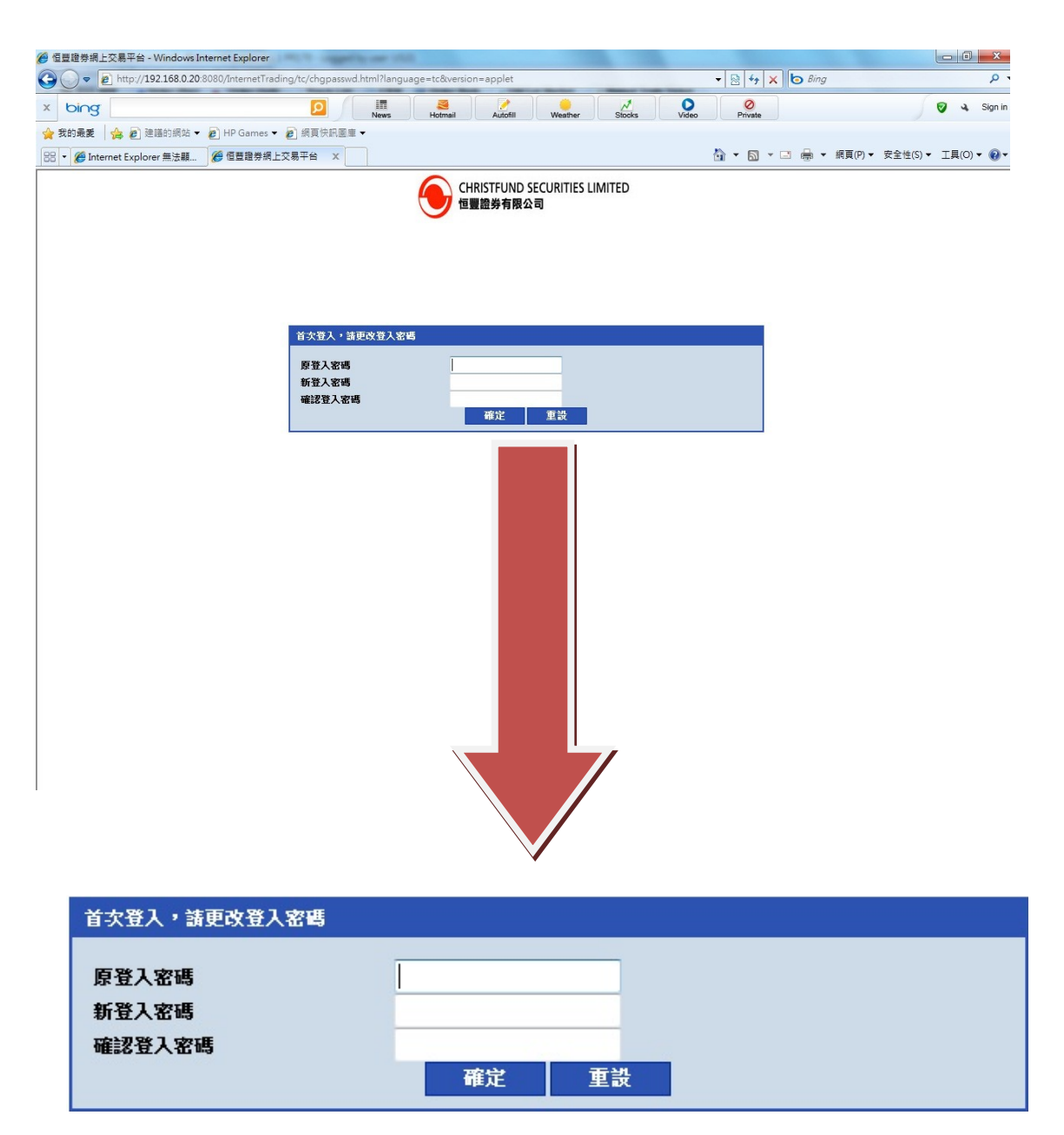

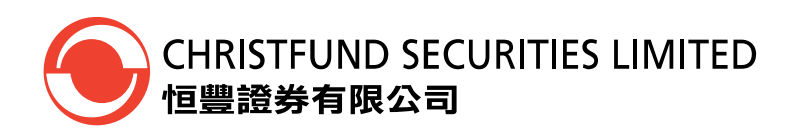

(3) 如成功更改登入密碼後,系統會出現以下"資訊",並按"確定"。

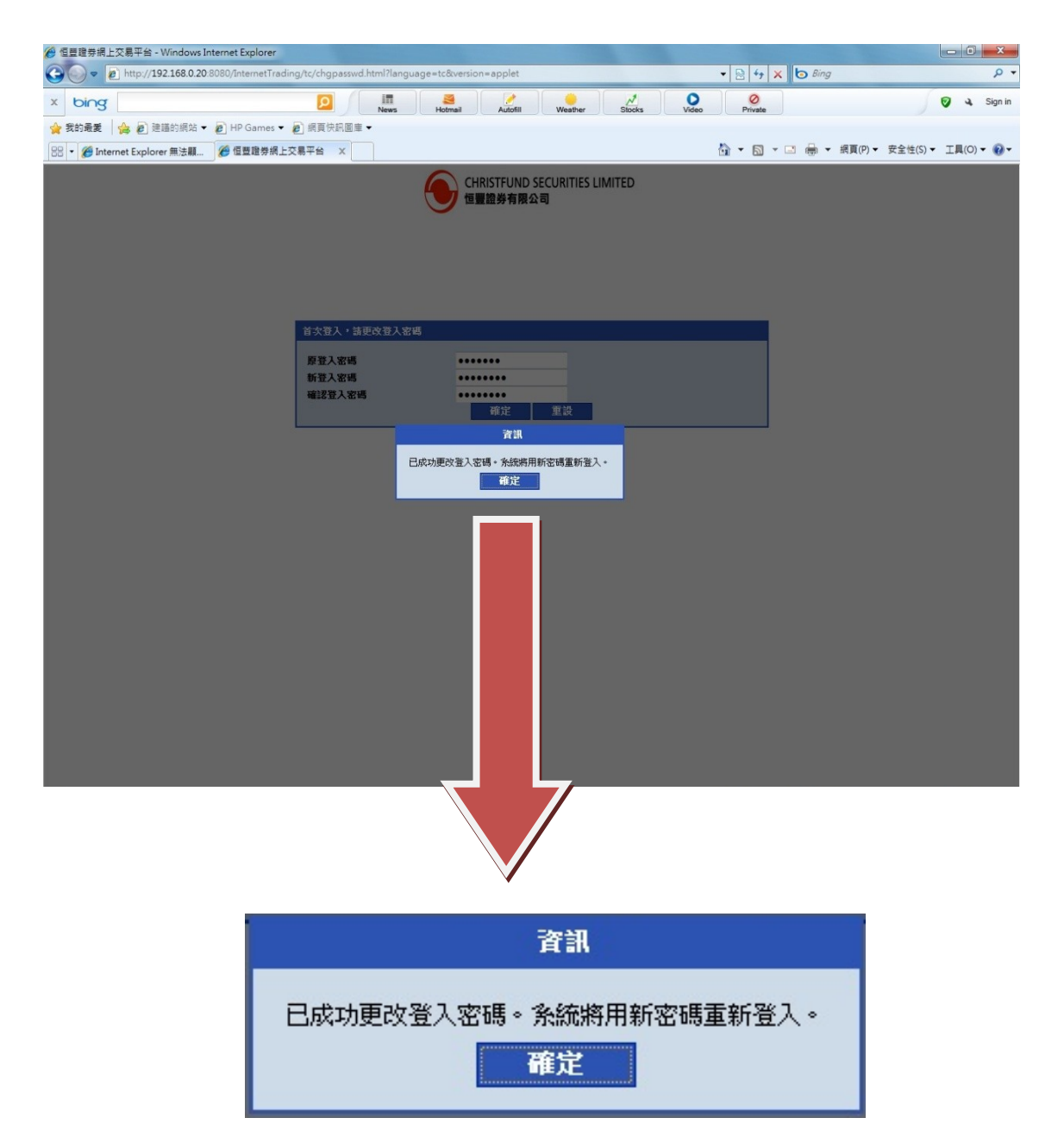

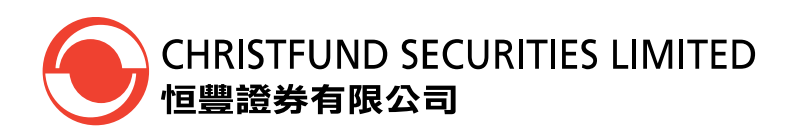

(4) 在"安全性資訊"視窗,請按"執行"

| <ul> <li>④ 恒豐證券網上交易平台 -</li> <li>④ ● </li> <li>● </li> <li>●</li></ul> | Windows Internet Explorer<br>92.168.0.20:8080/InternetTrading/tc/r | nain.html?language=tc&version=applet                                                                                                    |                                         | 8 4 × 5 Bing                      | - 0 - X -            |
|----------------------------------------------------------------------------------------------------|--------------------------------------------------------------------|----------------------------------------------------------------------------------------------------|-----------------------------------------|-----------------------------------|----------------------|
| × bing                                                                                                    |                                                                    | D News Hotmail Autofil                                                                                                    | Weather Stocks Video                    | 0<br>Private                      | 🦁 🔌 Sign in          |
| 🚖 我的最爱 🛛 🍰 🗃                                                                                                    | 建議的網站 👻 🙋 HP Games 👻 👰 網                                           | Eternet Hotmail Autonii L                                                                                                    | weather stooks video                    | PTIVADE                           |                      |
| 😸 🔹 🍘 Internet Explor                                                                                                    | rer 無法顯 🍘 恒豊證券網上交易平能                                               | é X                                                                                                    |                                         | 】 ▼ 🖾 ▼ 🖃 🖶 ▼ 網頁(P)▼ 安全性(         | 5)▼ 工具(0)▼ 🕢▼        |
| CHRISTFUND SECURITIES<br>個量證券有限公司                                                                                                    | S LIMITED<br>港股買賣 IPO                                              | 申請 濡深品般質賣 戶口設定                                                                                                    | :交易成                                    | 本計算機 :增強版 :標準版 English 简体中:<br>登出 |                      |
| CHRISTFUND<br>位置證券有限:                                                                                                    | SECURITIES LIMITED<br>요력                                           | Internet Explorer 無法顕示線         定生資源         應用程式的數位第名已经過時驗證。是否<br>式?         名幣: CApplet         發行人: 站站 Online Systems Limited         目: hup.//192168.0.20 60080         受給總信任此發行人的內容(A)。 | 頁<br>哲學執行應用程<br>動行 取消<br>潮行人+音照錄 更多変訊00 |                                   | E                    |
| 完成                                                                                                    |                                                                    | J2V2.com                                                                                                    |                                         | ● 減強病態   受保護模式 叙参                 | े <b>• व्∦100% •</b> |
| ,<br>,                                                                                                    | 安全性資訊                                                              | · · · · · · · · · · · · · · · · · · ·                                                                                                    |                                         | X                                 | }                    |
|                                                                                                    | 應用程式的實<br>式?                                                       | <b>反位簽名已經過驗證。</b>                                                                                                    | 是否要執行應用                                 | 程                                 |                      |
|                                                                                                    | <b>名稱:</b> CA                                                      | pplet                                                                                                    |                                         |                                   |                      |
|                                                                                                    | <b>發行人:</b> iA:                                                    | ia Online Systems Limited                                                                                                    |                                         |                                   |                      |
|                                                                                                    | <b>a</b> : htt                                                     | p://192.168.0.20:8080                                                                                                    |                                         |                                   |                      |
|                                                                                                    | 📝 始終信任此                                                            | 發行人的內容(A)。                                                                                                    |                                         |                                   |                      |
|                                                                                                    |                                                                    |                                                                                                    | (                                       | 執行 取消                             |                      |
|                                                                                                    | 此應用程<br>面臨風勝<br>勿執行此                                               | 式執行時將會無限制的存取,因」<br>。發行人的身份已驗證。除非您(<br>;應用程式。                                                                                                    | 比您的個人資訊可能會<br>合任此發行人,否則請                | 更多資訊040                           |                      |

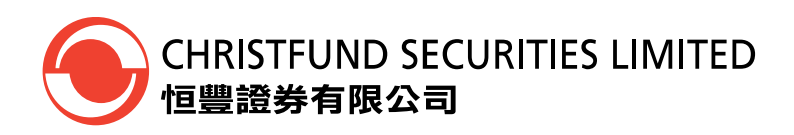

#### (5) 成功進入恒豐網上證券系統

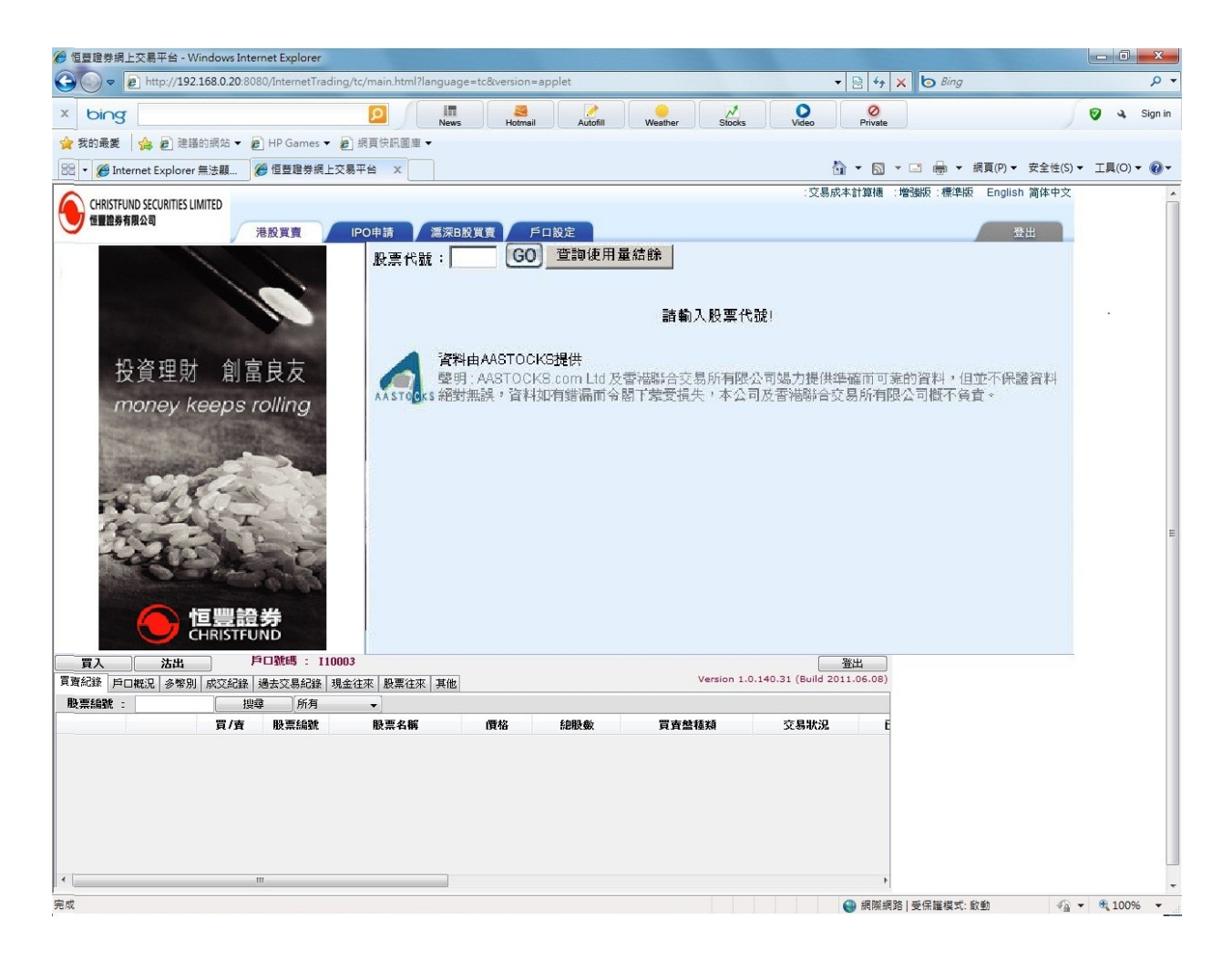

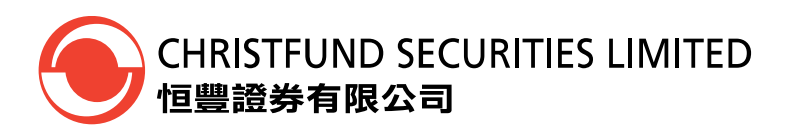

# 版面簡介

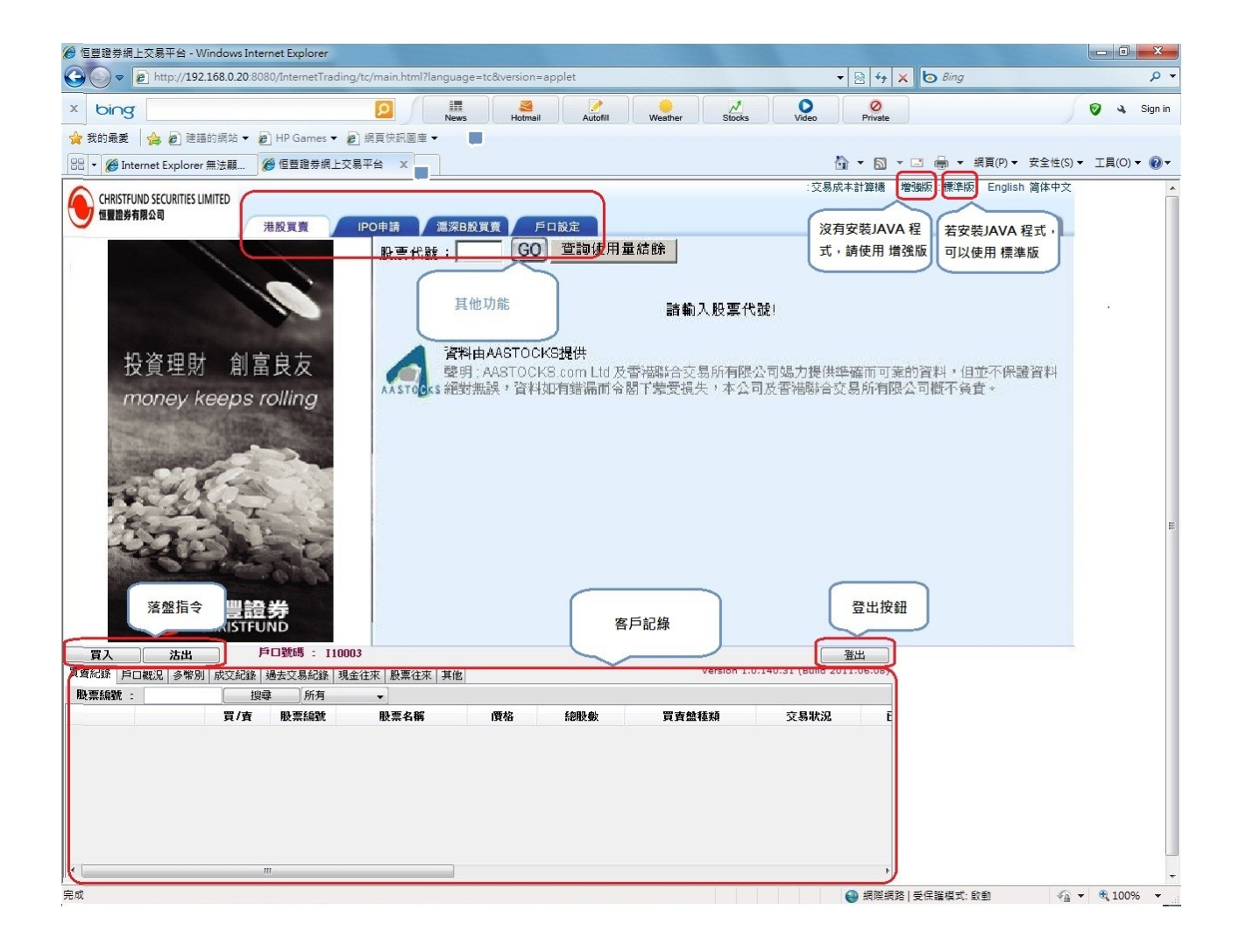

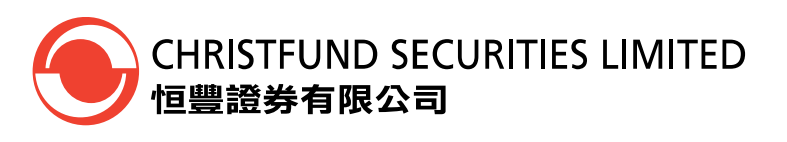

# <u>下單</u>

| X                        | ×                        |
|--------------------------|--------------------------|
| <b>買入</b> 交易日:2011-06-27 | <b>沽出</b> 交易日:2011-06-27 |
| 股票名稱                     | 股票名稱                     |
| 每手股數                     | 每手股數                     |
| 股票编就                     | 股票编就                     |
| (賃格) 0                   | 1價格 0                    |
| 0                        |                          |
| 賞 査盤種類 増強限 債盤 (ELO) ▼    | 買賣盤種類 増強限償盤(ELO) ▼       |
|                          |                          |
| 傳送取消                     | 傳送 取消                    |
|                          |                          |
|                          |                          |
|                          |                          |
| 🔲 下單價格超過24個價位 📃 下一個交易日指令 | ■ 下單價格超過24個價位 ■ 下一個交易日指令 |
|                          |                          |
| 有關買賣般定義詳慎,转到「賞目問題」查詢。    | 有關實善般定義詳慎,講到「賞目問題」查論。    |
|                          |                          |
|                          |                          |
|                          |                          |
|                          |                          |

- 1) 點擊落盤指令: 買入或沽出。
- 2) 輸入正確的股票編號、價格、股數、買賣盤種類等資料,然後按傳送指令。
- 3) 客戶所輸入的落盤資料會在客戶記錄內顯示。

| 買賣紀錄 戶口 | ]概況   多幣別 | 成交紀錄 過 | <b>法交易紀錄</b> 明 | 見金往來 股票往來 其他 | ž.      |       | Version 1.0.1 | 40.31 (Build 2011.06 | 5.08) |
|---------|-----------|--------|----------------|--------------|---------|-------|---------------|----------------------|-------|
| 股票編號:   |           | 担尋     | 所有             | -            |         |       |               |                      |       |
|         |           | 買/査    | 股票編號           | 股票名稱         | 價格      | 總股數   | 買賣盤種類         | 交易狀況                 | E     |
| 取消      | 更改        | 買      | 175            | 吉利汽車         | ▲ 4.000 | 5,000 | 增強限價盤         | 部份已成交                |       |
|         |           |        |                |              |         |       |               |                      |       |
| •       |           |        |                |              |         |       |               |                      | Þ     |

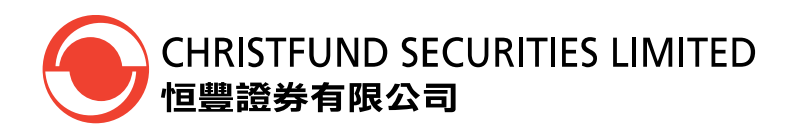

## 更改/取消下單

1) 請在客戶記錄欄內選擇 "買賣記錄",然後選擇 "更改"或 "取消" 訂單。

| 買賣紀錄 月口   | 1概況 多幣別         | 成交紀錄 過 | 去交易紀錄 現金 | 往來 股票往來 其他 |       |       | Version 1.0.14 | 40.31 (Build 2011.06.08) |
|-----------|-----------------|--------|----------|------------|-------|-------|----------------|--------------------------|
| 股票編號:     |                 |        | 所有       | •          |       |       |                |                          |
|           |                 | 買/査    | 股票編號     | 股票名稱       | 價格    | 總股數   | 買賣盤種類          | 交易狀況 E                   |
| 取消        | 更改              | 買      | 175      | 吉利汽車       | 4.000 | 5,000 | 限價盤            | 部份已成交                    |
| 2.請<br>或' | 選擇 "取消"<br>"更改" | )      |          |            |       |       |                |                          |

 若選擇 "更改",請在更改版面輸入所需更改的資料,如股數、價格,並輸入下單 密碼,然後按 "傳送"。

|                                                                    | ×                                                                 |
|--------------------------------------------------------------------|-------------------------------------------------------------------|
| 改盤                                                                 |                                                                   |
| 股票編號<br>股票名稱<br>買/査<br>價格<br>總股數<br>未成交股數<br>買 <u>賣盤類別</u><br>每手股數 | 00175<br>吉利汽車<br>買<br>HKD 4.000<br>5,000<br>2,000<br>限價盤<br>5,000 |
| 新價格                                                                | 4.0                                                               |
| 下單密碼 一                                                             |                                                                   |
| 佣金及收費:                                                             | 0.00                                                              |
| <b>傳送</b><br>○下單價格超過24個                                            | <b>取消</b><br>價位                                                   |

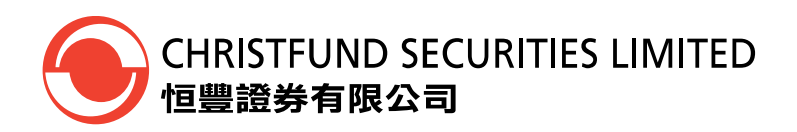

3) 若選擇 "取消", 只需在取消版面內輸入下單密碼, 並按 "傳送"即可。

| 取消盤   |       |
|-------|-------|
| 股票編號  | 00175 |
| 股票名稱  | 吉利汽車  |
| 買/査   | 買     |
| 價格    | 4.000 |
| 總股數   | 5,000 |
| 未成交股數 | 2,000 |
| 買賣盤類別 | 限價盤   |
|       |       |
| 下單密碼  |       |
|       |       |
|       |       |
| 傳送    | 取消    |
|       |       |
|       |       |
|       |       |
|       |       |
|       |       |
|       |       |
|       |       |

CHRISTFUND SECURITIES LIMITED 恒豐證券有限公司

## 更改個人登入密碼及下單密碼

請在客戶記錄內選擇 "其他",便能更改個人登入密碼及下單密碼。

若只更改登入密碼:

- a) 在舊登入密碼欄位, 輸入舊密碼 (即現時使用的密碼)
- b) 在新登入密碼欄位, 輸入新密碼
- c) 在再輸入密碼欄位, 輸入多一次新密碼
- d) 按 "更改密碼"

若只更改下單密碼:

- a) 在舊下單密碼欄位, 輸入舊密碼 (即現時使用的密碼)
- b) 在新下單密碼欄位, 輸入新密碼
- c) 在再輸入密碼欄位, 輸入多一次新密碼
- d) 按 "更改密碼"

登入密碼及下單密碼亦可同時更改

- a) 在舊登入密碼欄位, 輸入舊密碼 (即現時使用的密碼)
- b) 在新登入密碼欄位, 輸入新密碼
- c) 在再輸入密碼欄位, 輸入多一次新密碼
- d) 在舊下單密碼欄位, 輸入舊密碼 (即現時使用的密碼)
- e) 在新下單密碼欄位,輸入新密碼
- f) 在再輸入密碼欄位,輸入多一次新密碼
- g) 按 "更改密碼"
- 登入密碼必需為 8 至20個位的英文字母或數目字。
- 密碼字串中,相同英文字母的大小寫是有區別的。

| 買賣紀錄 戶口概況 多幣別 成交紙 | 2錄   過去交易紀錄   現金往來   股票往死 | 其他 1   | Version 1.0.140.31 (Build 2011.06.08) |
|-------------------|---------------------------|--------|---------------------------------------|
| 登入用户· 111501      |                           |        |                                       |
| 舊登入密碼 :           | 新登入密碼 :                   | 再輸入密碼: | 2                                     |
| 舊下單密碼:            | 新下單密碼:                    | 再輸入密碼: | 3                                     |
|                   | 更改密碼 4                    |        |                                       |

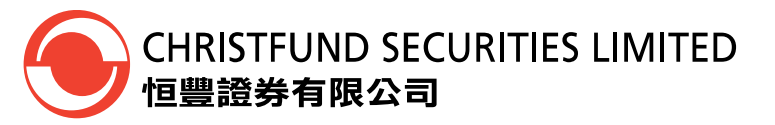

## 備註

本公司網上交易系統中,分別有四種下盤類別,敬請閣下在下盤時注意,選擇適合閣下的下盤類別,本系統以「限價盤」作為預設,請閣下留意。

#### <u>限價盤 (Limit)</u>

限價盤只可以指定價格配對, 沽盤的輸入價格不可低於最佳買入價(如有), 而買盤的 輸入價格不可高於最佳沽出價(如有)。 任何未完成的限價盤, 將存於所輸入價格的輪候隊伍中。

### <u>增強限價盤 (ELO)</u>

增強限價盤最多可同時與五條輪候隊伍進行配對(即最佳價格隊伍至距離4 個價位的第 5 條輪候隊伍),只要成交的價格不差於輸入價格。沽盤的輸入價格不可低於最佳買入 價5 個價位(或以上),而買盤的輸入價格不可高於最佳沽出價5 個價位(或以上)。 任何未完成的增強限價盤,將一概視為限價盤,存於所輸入價格的輪候隊伍中。

### <u>特別限價盤 (SLO)</u>

特別限價盤最多可同時與五條輪候隊伍進行配對(即最佳價格隊伍至距離4 個價位的第 5 條輪候隊伍),只要成交的價格不差於輸入價格。特別限價盤是沒有輸入價格的限制, 只要沽盤的價格是等於或低於最佳買入價,又或者買盤的價格是等於或高於最佳沽出 價。

任何未完成的特別限價盤將會被取消而不會保留在AMS/3 系統內。

### <u> 競價限價盤 (AL)</u>

競價限價盤是有指定價格的買賣盤。指定價格等同最終參考平衡價格或較最終參考平衡 價格更具競爭力的競價限價盤(即指定價格等同或高於最終參考平衡價格的買盤,或指 定價格等同或低於最終參考平衡價格的賣盤)或可按最終參考平衡價格進行對盤。競價 限價盤會根據價格及時間先後次序按最終參考平衡價格順序對盤。競價限價盤不會以差 於最終參考平衡價格的價格對盤。

任何未完成而輸入價不偏離按盤價九倍或以上的競價限價盤,將自動轉至持續交易時段, 並一概視為限價盤存於所輸入價格的輪候隊伍中。

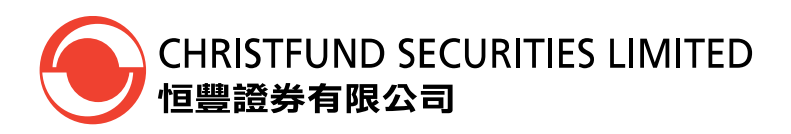

## 附件一:

### Java 程式安裝

1. 請到以下網址下載最新版本的 java 程式

網址: www.java.com

按下 "免費 JAVA 下載" (如下圖所示)

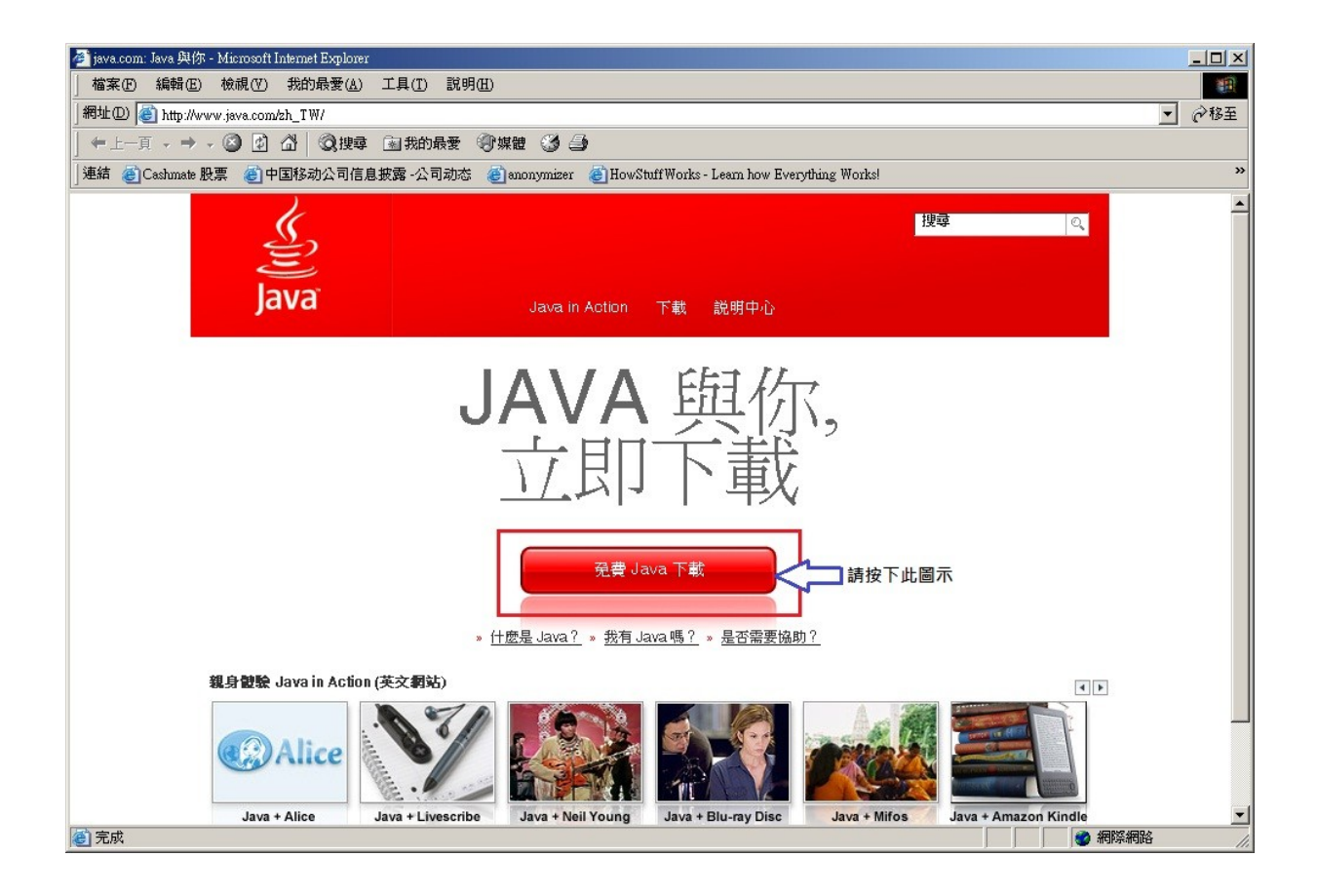

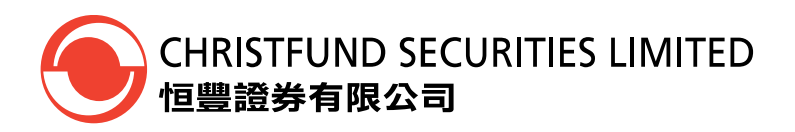

2. 請再次按下 "免費 java 下載", 按下後如出現如下圖所示:

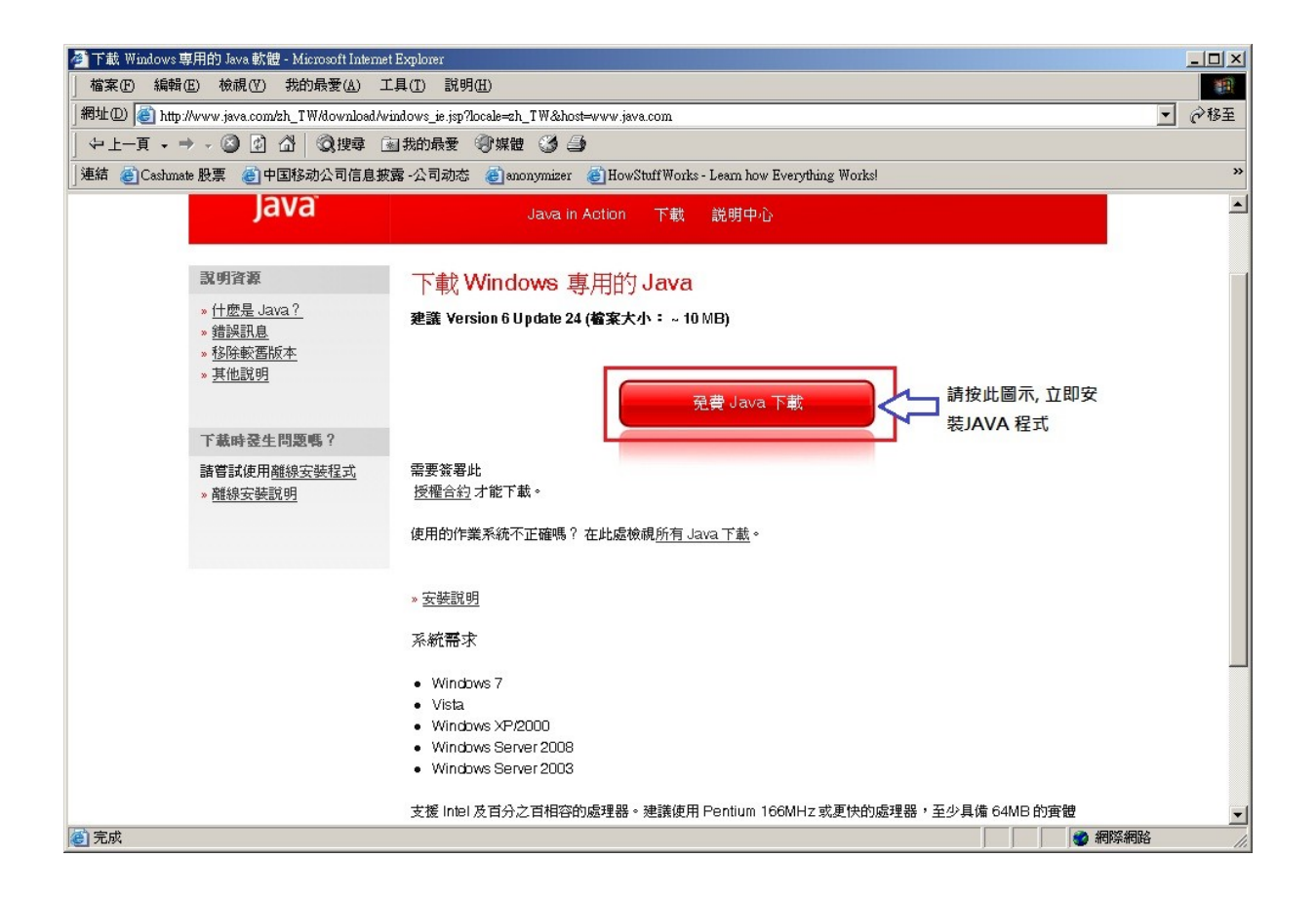

3. 請按"執行", 安裝 JAVA 程式

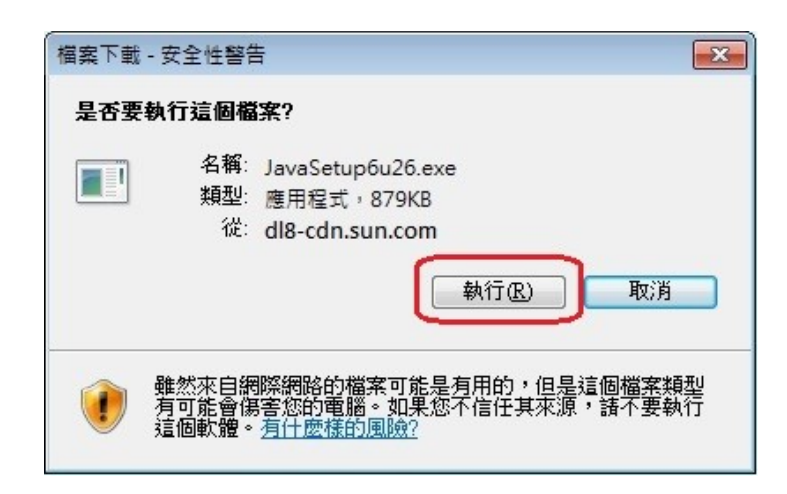

香港中環皇后大道中 100 號 26 樓全層 http://www.christfund.com 電話: (852) 2147 9898 傳真: (852) 2810 6975

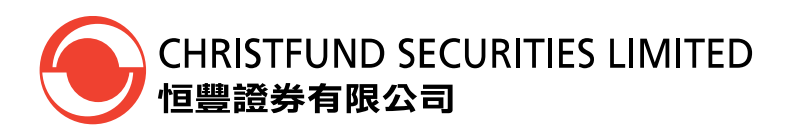

4. 選擇"執行"後,安裝程式隨之執行。請選擇"安裝".

| Java 安裝程式 – 歡迎使用                                                          | ×               |
|---------------------------------------------------------------------------|-----------------|
| java                                                                      | ORACLE          |
| 歡迎使用 Java(TM)                                                             |                 |
| Java 提供安全可靠的方式,讓您進入 Java 糖彩内容的世界。從商用<br>的公用程式與娛樂功能,Java 能提升您的網際網路經驗,豐富生活的 | 月解決方案到好用<br>り涵。 |
| 註釋:在安裝過程中不會收集任何個人資訊。<br>按一下此處, 瞭解有關我們收集哪些內容的資訊。                           |                 |
| 按一下「安裝」即表示接受 <mark>授權合約</mark> 並立即安裝 Java。                                |                 |
| □ 變更目標資料夾 取消                                                              | 安裝()>           |

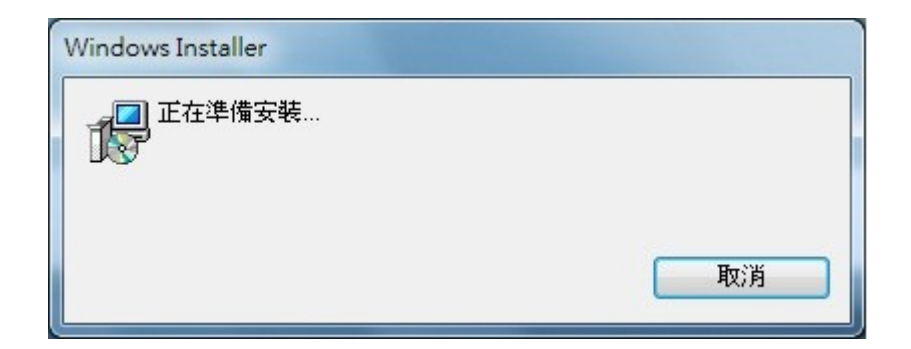

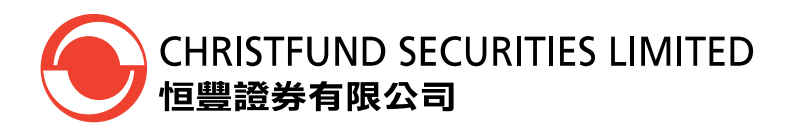

安裝程式正在進行中,安裝時間約為2分鐘,請耐心等侯

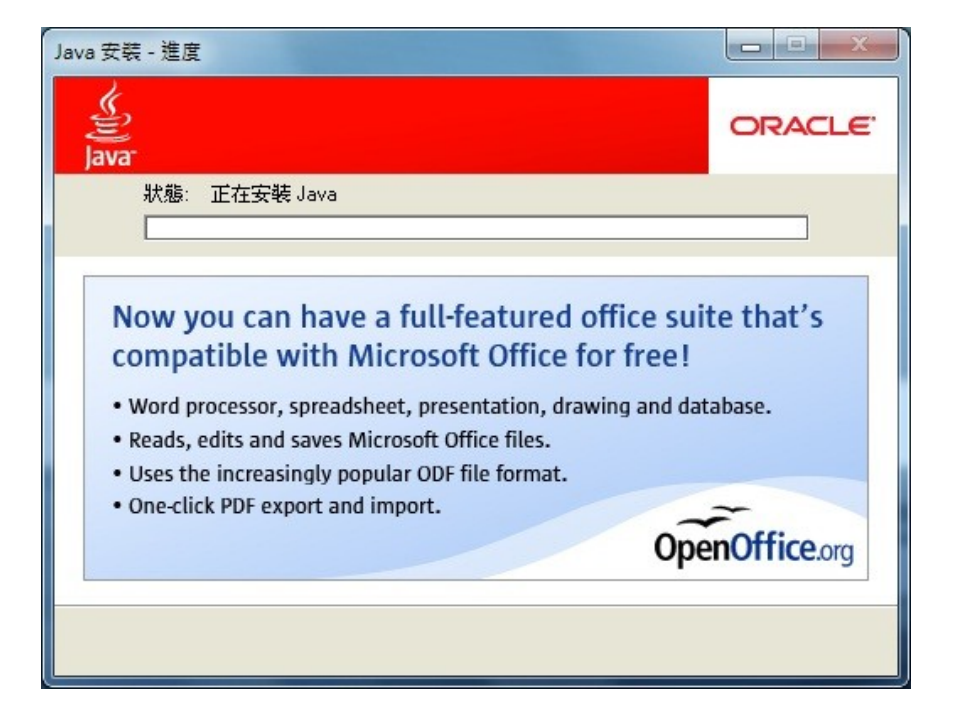

5. 最後請按"關閉",安裝 JAVA 程式順利完成

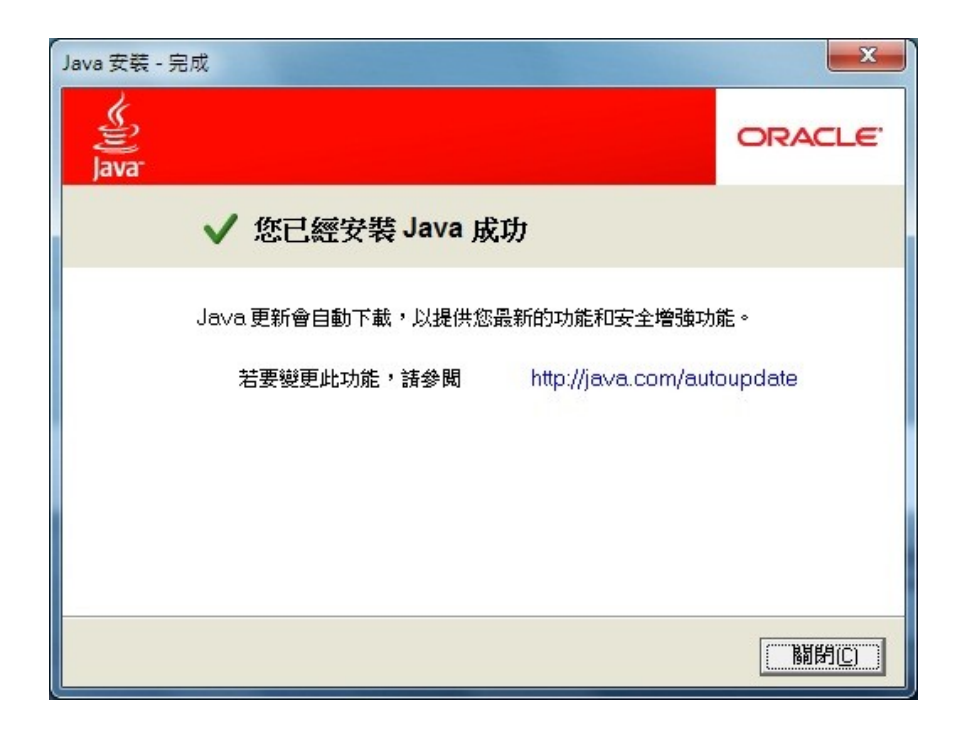

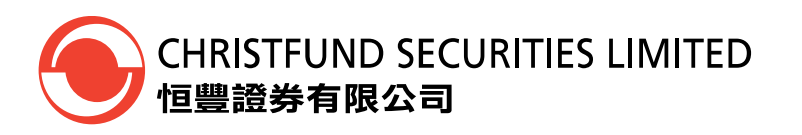

6. 再次確應 JAVA 程式是否已安裝, 請按"開始" 🦉 → "按制台"的版面中, 查 看是否有 JAVA 圖示。如有,表示成功安裝。

| ● ● ● 控制台 ▶ 所有控制台項目                     | •                          | <ul> <li>▼ ◆ → 授尋控制台</li> </ul> |
|-----------------------------------------|----------------------------|---------------------------------|
| 調整電腦設定                                  |                            | 檢視方式: 大圖示 ▼                     |
| Reference HomeGroup                     | 💕 Intel(R) 圖形和媒體           | Java                            |
| RemoteApp 和桌面連線                         | Windows Anytime<br>Upgrade | Windows CardSpace               |
| Windows Defender                        | Windows Update             | windows 防火牆<br>■                |
| 工作列及 [開始] 功能表                           | 日期和時間                      | ● 同步中心                          |
| ● 地區及語言                                 | ▲ 字型                       | ■ 自動播放                          |
| 包彩管理                                    | ▶ 行動作業中心                   | 位置和其他感應器                        |
| A S S S S S S S S S S S S S S S S S S S | € 系統管理工具                   | 🕵 使用者帳戶                         |
| 💐 個人化                                   | 🚮 家長監護                     | <b></b> 效能資訊及工具                 |

~ 完 ~